## 「KanagawaKenminCenter\_Free\_Wi-Fi」ご利用手順

## どなたでも無料でご利用いただけます

表面

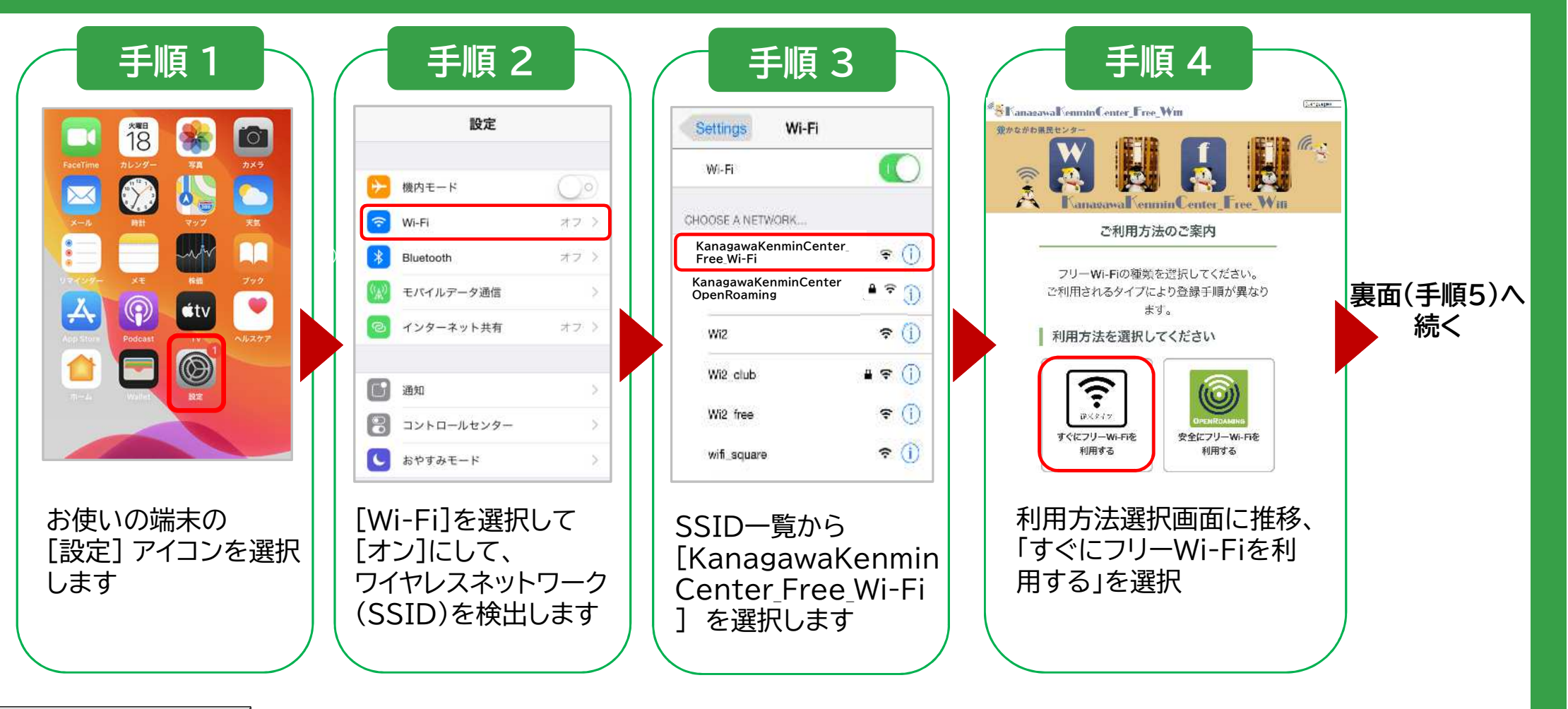

ご利用方法問合せ窓口 CALL CENTER ※365日10:00~19:00

## 「KanagawaKenminCenter\_Free\_Wi-Fi」ご利用手順

## どなたでも無料でご利用いただけます

裏面

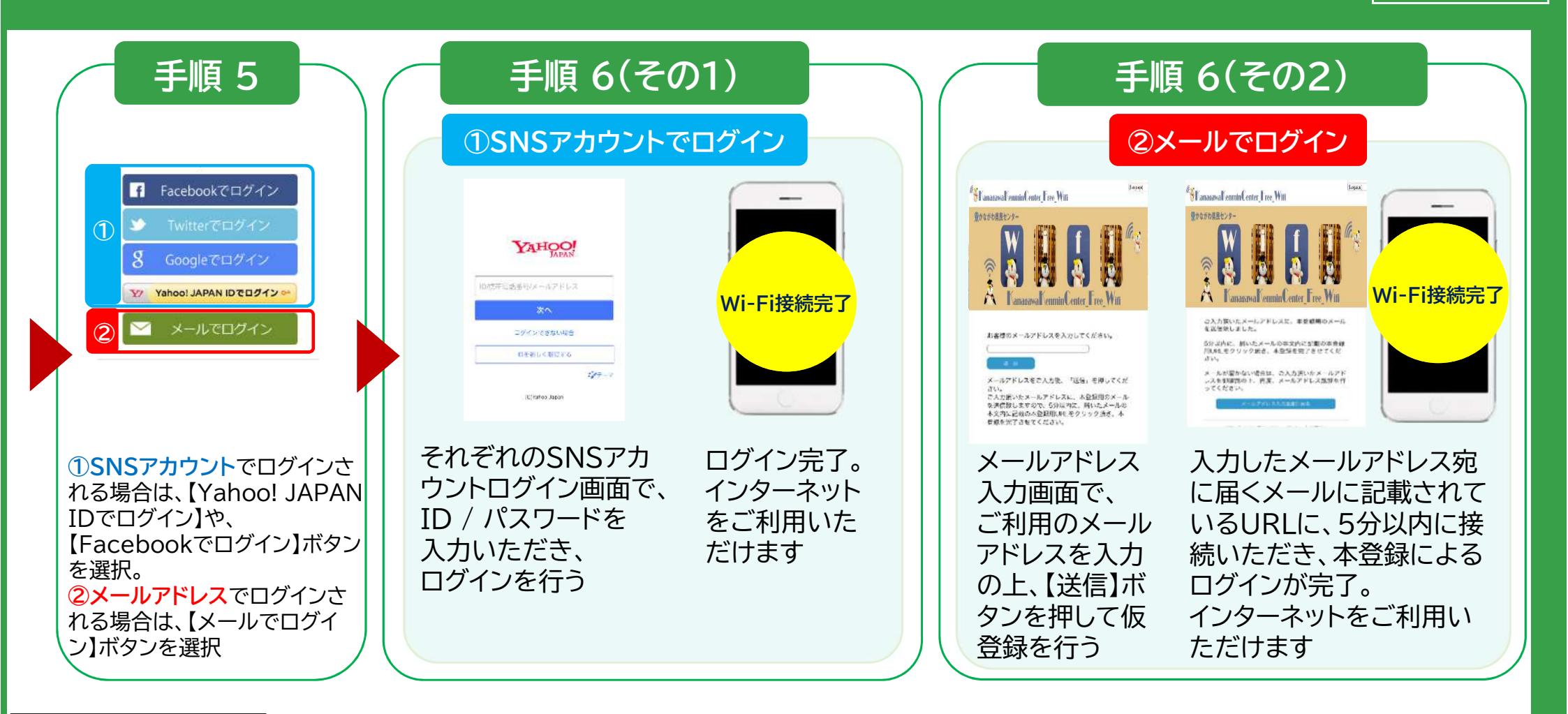